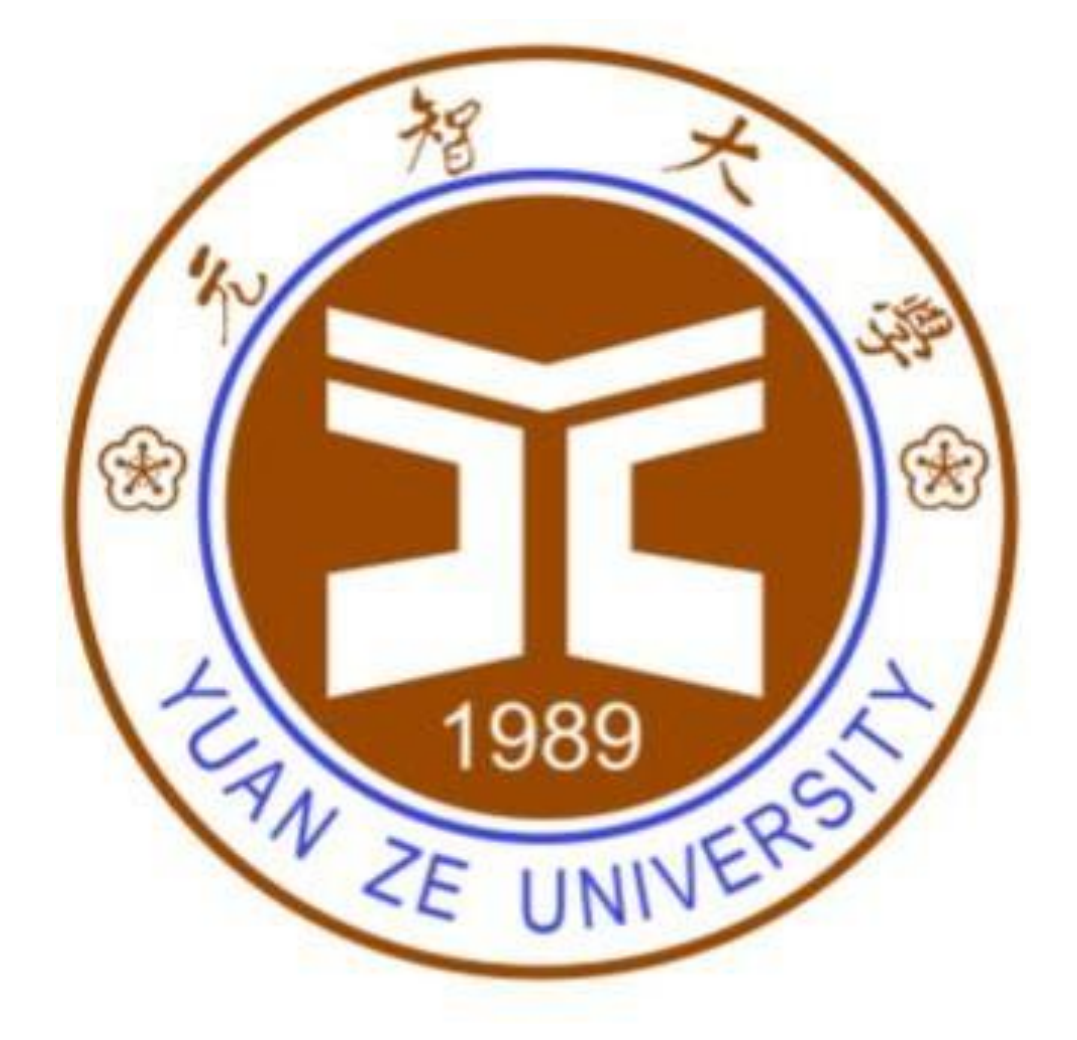

元智大學 DGX-1計算力平台 使用手册

# 目錄

|    | 帳號申請及使用文件3               |
|----|--------------------------|
| Ξ. | Create Container Site    |
| 三. | Container Site SSH連線說明10 |
| 四. | Job 使用教學13               |
| 五. | MATLAB使用教學24             |
| 六. | R Studio使用教學31           |

### 帳號申請及使用文件

- 帳號申請:連至AI中心網站內下載使用規範、使用手冊和申請表格。
   AI中心網址:
   <u>https://sites.google.com/g.yzu.edu.tw/aic/%E8%A1%A8%E5%96%AE</u>%E4%B8%8B%E8%BC%89?authuser=0
- 填妥申請表格後,寄至AI中心信箱,待審核通過後將寄發使用帳 號及密碼。

AI中心信箱: aicenter@g. yzu. edu. tw

 DGX-1平台服務目前僅開放教職員申請使用,每次可申請 4GPU 額度(每單位GPU配有: 250G RAM、16CPU),容器運行時間根據申 請期限。另外開放公用資源供全校課程使用(須事先申請)。

註:計算力平台使用公開測試期暫時不收費與不限制各計畫存取容量。 容量。

# Create Container Site

1. 開啟chrome瀏覽器:

網址輸入: <u>http://140.138.175.22:32666</u> 前往平台登入頁面

2. 先點選 LDAP Log In

| � <b>№</b> Console             |  |
|--------------------------------|--|
| Account or Email               |  |
| Password                       |  |
|                                |  |
| Log In                         |  |
| LDAP Log In                    |  |
| Or Register Or Forget Password |  |

3. 輸入帳號密碼,點擊Log in 進入

| <b>&gt;</b> <i>N</i> | CONSOLE     |
|----------------------|-------------|
|                      |             |
|                      | ccount      |
|                      |             |
| Passwor              | rd          |
|                      |             |
|                      |             |
|                      | LDAP Log In |
| Or Log III           |             |
|                      |             |

4.平台介面介紹:
將平台介面分為A 、B、C三區塊:
A: 點擊 A 區塊選擇專案
(YZU\_Container\_01 => Site 使用、YZU\_PROJECT\_01 => Job 使用)

B: 點擊 B 區塊,選擇專案功能

C: 顯示目前硬體資源與計畫情報

D:使用者帳戶資訊,若要更改AI Portal密碼請點此區塊 (更改AI portal密碼:進入portal > 右上角帳號名 > password >右方筆圖)

|                             | E 🗐 yzu-projecti y                                                                     |                  |                      | 14               | Λ 🛓                      | test01 🔻 |
|-----------------------------|----------------------------------------------------------------------------------------|------------------|----------------------|------------------|--------------------------|----------|
| PROJECT                     | PROJECT > Overview                                                                     |                  |                      |                  | Basic Info               | *        |
|                             | yzu-project1 0                                                                         |                  |                      |                  | API History<br>Audit Log |          |
| 🖗 GPGPU Container \Lambda   | Available Platform : default_k8s                                                       |                  |                      |                  | Reports                  |          |
| GPGPU Service     Batch Job | yzu-project 1                                                                          |                  |                      |                  | Theme                    | >        |
| GPGPU Container Job         | Resource Limit Summary 🥠                                                               |                  | n man an San<br>man  |                  | Log Out                  |          |
|                             | Container Resource Usage (default_k8s)<br>Available Zone : default k8s_Demo_SharedZone |                  |                      |                  |                          |          |
|                             | CPU                                                                                    | Memory           | GPU                  | Service Overview |                          |          |
|                             | 0 Cores                                                                                | ОМВ              | 0 GPUs               |                  | ine                      |          |
| . x                         | Unlimited CPU Core                                                                     | Unlimited Memory | Unlimited GPU Number |                  |                          |          |
| and the                     | Job Resource Usage (default_k8s)<br>Available Zone : default_k8s_Demo_SharedZone       |                  |                      |                  |                          |          |
|                             | CPU                                                                                    | Memory           | GPU                  | GPGPU Job        |                          |          |
| 1.2                         | 0 Cores                                                                                | ОМВ              | 0 GPUs               | Ac               | ive                      |          |

### 5. 創立Container Site 步驟:

A-1 切換至YZU\_Container\_01 專案(可查看第四點介紹A項)

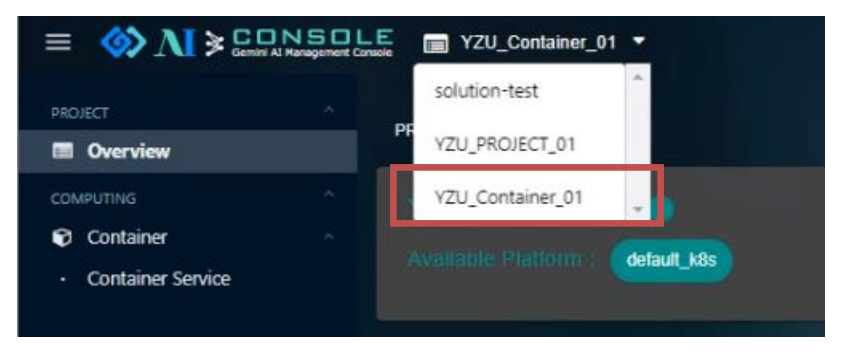

- A-2 點擊 GPGPU Container 內的 GPGPU Serivice 選項
- B 點擊 Create Container site
- C 下拉式選單中,選擇創立Container Site所採用的Solution Background (一般使用者選取tensorflow, pytorch使用者可另外選

|                     | E 🍪 N > CONSOLE 🗉 Training_demo 🔹 demo@geninicoperiodout.com 🗸 |                       |                       |        |                     |                                   |  |
|---------------------|----------------------------------------------------------------|-----------------------|-----------------------|--------|---------------------|-----------------------------------|--|
| HOME<br>A Dashboard | COMPUTING > GPGPU Conta                                        | ainer > GPGPU Service |                       |        |                     | B Create Container Site           |  |
| Project             | k8s-container 👻                                                |                       |                       |        |                     |                                   |  |
| Users     COMPUTING |                                                                | Name                  | External IP           | Status | Created Time        |                                   |  |
| & GPGPU Container   | ٥                                                              | Training              | 10.120.33.1.32528     | Ready  | 2019-05-22 17:58:00 |                                   |  |
| Batch Job           |                                                                |                       |                       |        |                     | Number of Rows: 25 • 1-1 of 1 〈 〉 |  |
| GPGPU Container Job |                                                                |                       | Create Container Site |        |                     |                                   |  |
| Dedicated Zone      |                                                                |                       |                       |        |                     |                                   |  |
|                     |                                                                |                       |                       | _      |                     |                                   |  |
|                     |                                                                |                       | label                 |        |                     |                                   |  |
|                     |                                                                |                       |                       |        |                     |                                   |  |
|                     |                                                                |                       | TrainingGPU           |        |                     |                                   |  |
|                     |                                                                |                       | label_                |        |                     |                                   |  |
|                     |                                                                |                       | _                     | _      |                     |                                   |  |

# 6. Container 創建參數設定

| Create Container Site-tensorflow_v1 |      | _ 0      | ×            |
|-------------------------------------|------|----------|--------------|
| 1 Basic Info                        |      |          | ^            |
| Name*                               |      |          |              |
| Description +                       |      |          |              |
|                                     |      |          |              |
|                                     | Back | Next     |              |
| 2 default                           |      |          |              |
| 3 Overview                          |      |          |              |
|                                     |      | _        | -            |
| Create Container Site-tensorflow_v1 |      |          | ×            |
| 1 Basic Info                        |      |          | Â            |
| 2 default                           |      |          |              |
| password*                           |      |          |              |
| O - La - Marca and t                |      |          |              |
| select image *                      |      | <b>`</b> |              |
| Select Flavor*                      |      | -        |              |
|                                     |      |          |              |
|                                     |      | Next     |              |
| 3 Overview                          |      |          |              |
|                                     |      |          | $\mathbf{v}$ |

7. 請依照以下參數填入

| Name        | 自行設定 (例: project_1)                                    |  |  |  |
|-------------|--------------------------------------------------------|--|--|--|
| Description | 自行設定 (例: Deep learning Background)                     |  |  |  |
| password    | 自行設定 (例: password)                                     |  |  |  |
| Image       | harbor.gemini.com:30003/tensorflow/tensorflow:20191023 |  |  |  |
| Flavor      | CPU : 16 cores GPU : 4 cores (144G GPU RAM) 240G RAM   |  |  |  |

8.如需使用外部檔案,可以透過 ftp 方式(建議使用FTP軟體像WINSCP、
FileZilla...等),將檔案上傳到/workdir 目錄內(請務必遵守),ftp主機名
及port(140.138.175.13, port:22),ftp 帳密可於中心所核發 email中尋找。

上傳完成後,可以在看到上傳資料:

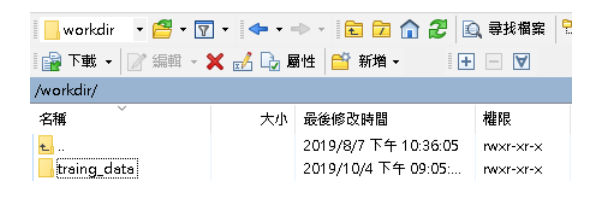

圖1 workdir目錄下資料(FTP傳輸軟體)

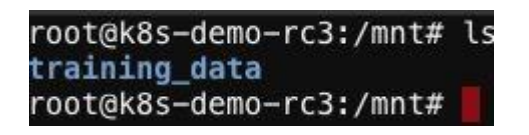

- 圖2 workdir目錄下資料(Container下之終端)
- 8. 創建Container完成後,點擊 Container 下 Service info 區塊。

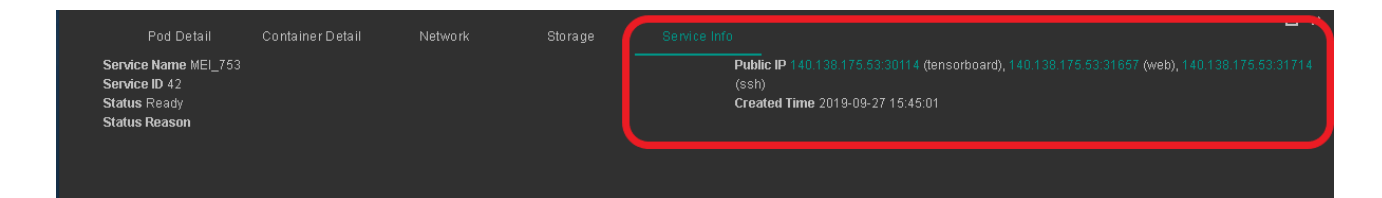

Service info 以下有三個超連結: 分別為(1) Tensorboard link(2) jupyter link(3) SSH link。

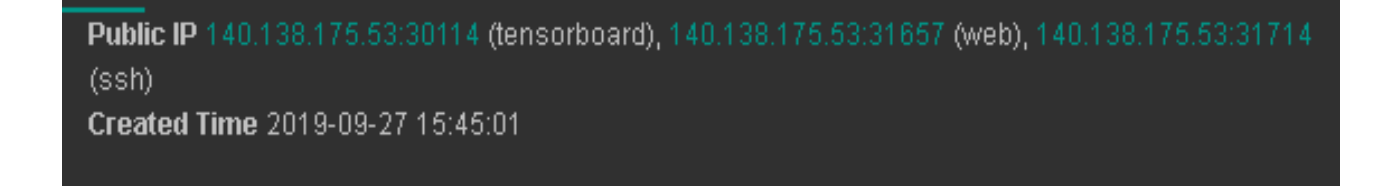

點擊 jupyter link 可以進入 Cotainer 內 jupyter 編輯器,輸入先前設定的密碼: password,即可進入使用。

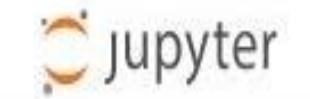

| Password: | Log in |
|-----------|--------|
|           |        |

註:

(1)container site存在會佔據硬體資源,佔據過多資源將影響其他 使用者作業,請多使用Job功能。(目前每帳號只允許創立一組site, 超過管理員將刪除最新創立的site)

(2)所有檔案請於 workdir 資料夾內執行,若放置於它處,則可能 產生權限不足問題,請注意。

(3)container site與job路徑為 /workdir,進入存放路經指令: cd /workdir。

# Container Site 使用 SSH 連線說明

1. Container Site 建立時的 password 中鍵入的密碼,該密碼可於 SSH 時使用。

| Cre | eate Container Site-tensorflow_v1 | _ =  | × |
|-----|-----------------------------------|------|---|
| 1   | Basic Info                        |      | ^ |
| 2   | default                           |      |   |
|     | password *                        |      |   |
|     | passeword                         |      |   |
|     |                                   |      |   |
|     | Select Image*                     | -    |   |
|     | Select Flavor*                    | ÷    |   |
|     |                                   |      |   |
|     |                                   | Next |   |
| 3   | Overview                          |      | ÷ |

2. 進入創建之 Container Site,查看其服務詳細資訊,確認 SSH 之 IP 及 port。

| 以圖為例:<br>140.138.1<br>31241(POF                             | .85.520<br>(T) | (IP)        |       |                                                    |                                  |             |        |     |
|-------------------------------------------------------------|----------------|-------------|-------|----------------------------------------------------|----------------------------------|-------------|--------|-----|
| COMPUTING > GPGPU C                                         | ontainer > GP  | GPU Service |       |                                                    |                                  |             | 建立容器   | 器服務 |
| default_k8s 👻                                               |                |             |       |                                                    |                                  |             |        |     |
|                                                             | 名稱             | 對外 IP       | 狀態    | 建立時間                                               |                                  |             |        |     |
|                                                             | test           |             | Ready | 2019-08-29 11:03:44                                |                                  |             |        |     |
|                                                             |                |             |       |                                                    | 列數: 25-                          | 1-1 of 1    | <      | >   |
|                                                             |                |             |       |                                                    |                                  |             |        |     |
| 容器詳細頁<br>服務 名稱 test<br>服務 ID 252<br>狀態 Initializing<br>狀態原因 | <b>Ĕ訊</b>      | 服務詳細資訊      |       | 公有 IF <mark>140.138.175.52:31241<br/>140.13</mark> | (SSH) <mark>140.138.175</mark> . | 52:30328 (1 | ITTP), | - × |

3. 開啟 SSH client,並輸入相關資訊進行連線(以下使用 PieTTY 作為範例)。

| 影 PieTTY 連線設定 |                                                                                                    |
|---------------|----------------------------------------------------------------------------------------------------|
|               | 建立新連線只要打入主機並選好通訊協定即可                                                                                      |
| 2             | 主機名稱或 IP 位址(N) Port<br>140.138.175.52                                                                     |
|               | 使用界面<br>☑ 選單列(M) □ PuTTY模式 □ English UI                                                                   |
| PIDIPORO      | PieTTY Information<br>PieTTY Version 0.4.00 (beta 14) by<br>Hung-Te Lin <piaip@csie.org></piaip@csie.org> |
| 關於 <b>(A)</b> | 連線(O) 取消(C)                                                                                               |

4. 按下連線後,選擇[是]以信任主機。

| PieTTY Sec | curity Alert                                                                                                    | × |
|------------|----------------------------------------------------------------------------------------------------|---|
|            | The server's host key is not cached in the registry. You<br>have no guarantee that the server is the computer you<br>think it is.<br>The server's rsa2 key fingerprint is:<br>ssh-rsa 2048 ec:cf:29:97:64:b6:6b:c0:1d:ef:35:d8:7c:9c:62:28<br>If you trust this host, hit Yes to add the key to<br>PieTTY's cache and carry on connecting.<br>If you want to carry on connecting just once, without<br>adding the key to the cache, hit No.<br>If you do not trust this host, hit Cancel to abandon the<br>connection. |   |
|            | 是(Y) 否(N) 取消                                                                                                    | í |

5. 登入時 root 為帳號,密碼為創建 Container Site 時輸入之密碼。

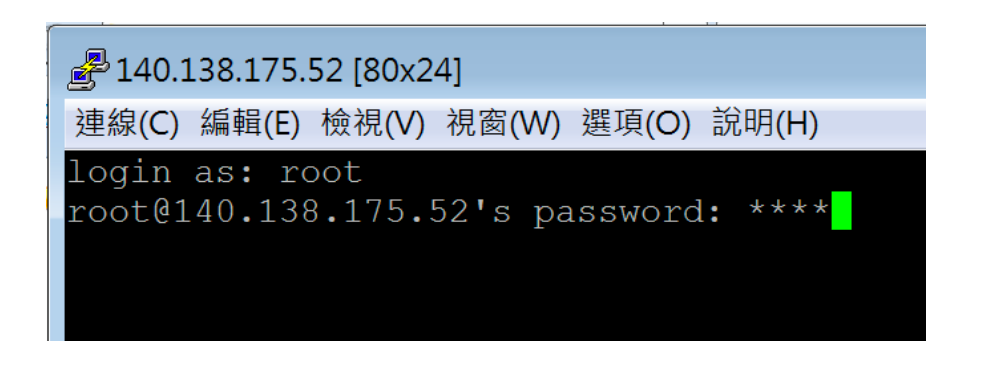

#### 6. 登入成功畫面。

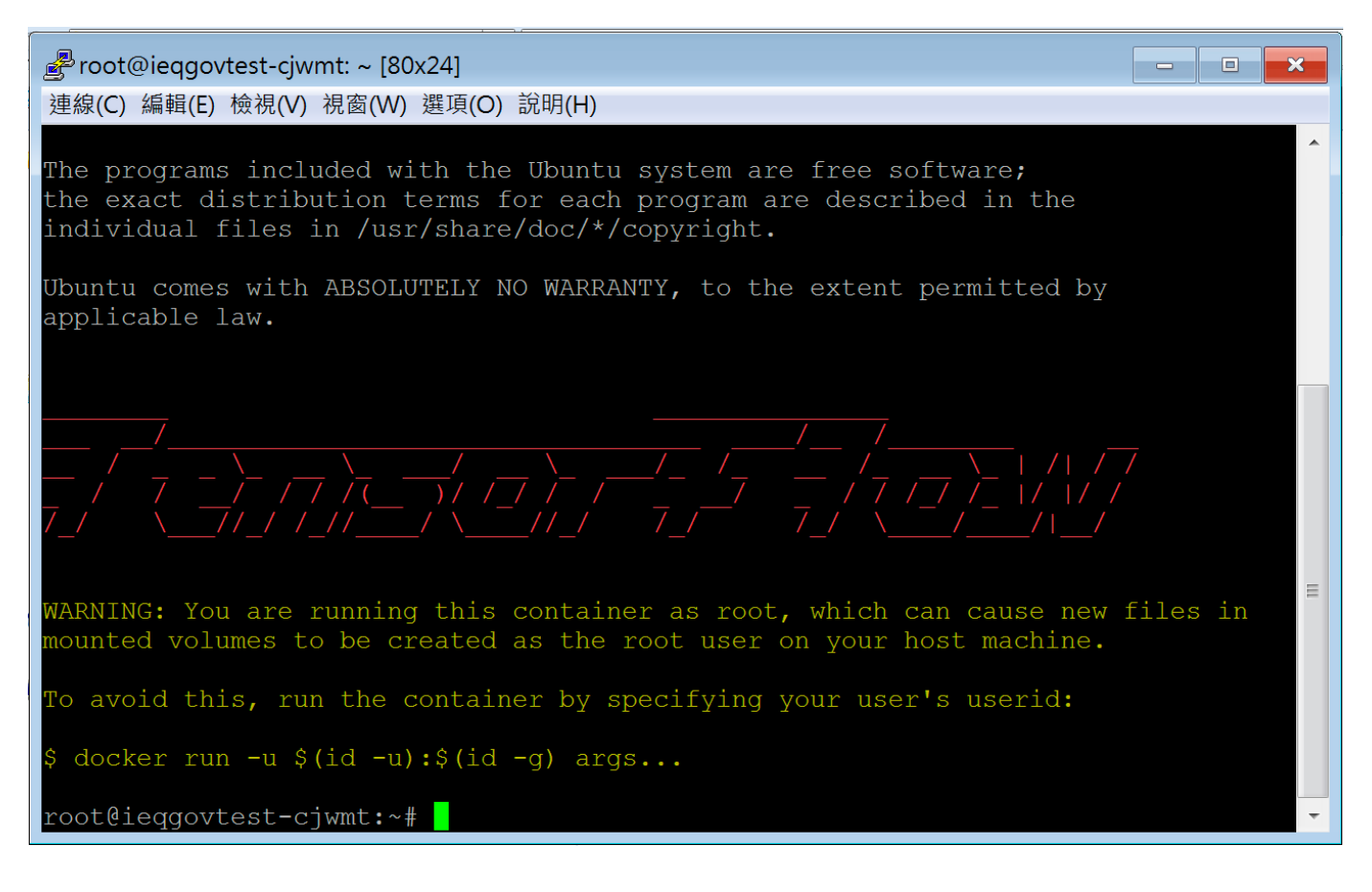

7. 查詢SSH檔案存放路徑,可於 site 下方 Storage 區塊(/nfsvol01/xxxxx/workdir)。

| <            | Container Detail |            | Network                  | Monitoring  | Service Info    | Site Parameter | × |
|--------------|------------------|------------|--------------------------|-------------|-----------------|----------------|---|
| Storage Type | Mount Con        | tainer     | Source Path              | Mount Path  | 1               | Read Only      |   |
| hostPath     | eeyaw-161        | 1216068016 | /nfs_vol01/eeyaw/workdir | /nfs_vol01/ | /eeyaw/workdir  | ×              |   |
| hostPath     | eeyaw-161        | 1216068016 | /nfs_vol01/eeyaw/workdir | Aworkspace  | e/eeyaw/workdir | ×              |   |

# Job 使用教學

為了有效率的使用運算資源,本文介紹如何使用基本的job功能,及job使用 上的意義。 1. 開啟 job 選項

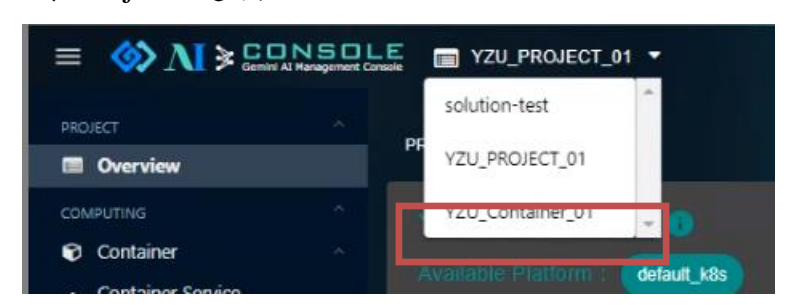

(1)切換至YZU\_PROJECT\_01 專案(可查看平台介面介紹A項)

(2)點擊左側,GPGPU Container Job選項,顯示 JOB 設定介面

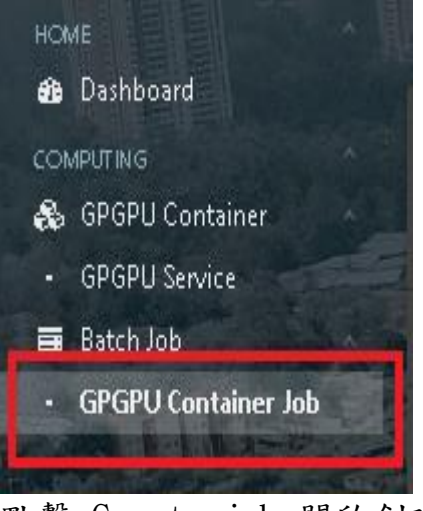

2. 點擊 Create job 開啟創建介面

| COMPUTING > Batch J | ob > GPGPU Container Job |        |                        |                     | Create Job   |
|---------------------|--------------------------|--------|------------------------|---------------------|--------------|
| default_k8s 🔻       |                          |        |                        |                     |              |
|                     | Name                     | Status | Created Time           | User                | Action       |
|                     |                          | No     | data can be displayed. |                     |              |
|                     |                          |        |                        | Number of Rows: 25* | 0-0 of 0 〈 〉 |

### 3. 設定 JOB 名稱

| Cre | eate Job   |      | × |
|-----|------------|------|---|
| 1   | Basic Info |      | * |
|     | Job Name*  |      |   |
|     | Back       | Next |   |
| 2   | Job Step   |      |   |
| 3   | Schedule   |      |   |
| 4   | Overview   |      | Ţ |

註:Job 名稱不可重複

4. 設定多個JOB 同時執行

(1)+ 號,表示增加重複執行次數

(2)Step Name 為此次執行步驟之名稱,可自行設定並不影響程式運行

| Create Job   | _ 🗆 × |
|--------------|-------|
| 1 Basic Info |       |
| 2 Job Step   |       |
| Step 1 📑     |       |
| Step Name*   |       |
|              |       |

5. 設定運行指令

(1)commend 中指令,是linux 終端輸入的語法。(例: echo 'hello world、)

| Create Job   | - | × |
|--------------|---|---|
| 1 Basic Info |   | * |
| 2 Job Step   |   |   |
| Step 1 🛨     |   |   |
| Step Name*   |   |   |
| Command*     |   |   |

- 6. 設定 image source (Private Registry)
- (1) 勾選 Private Registry,可以使用內部 Harbor docker image.如果 要用公有雲上的docker image,請選擇Public Source。如何上傳自己 的docker image到公有雲上,請參考後面的章節。

| Step 1 +       |          |
|----------------|----------|
| Step Name *    |          |
| Command*       |          |
| Image Source * |          |
|                |          |
| Flavor*        | <b>•</b> |

註:一般使用者請選擇Private Registry

(2) 選擇Private Registry後,可看到以下多個選項

| Image Source *    | ~~~       |
|-------------------|-----------|
|                   | ce        |
| Project*          | <b></b>   |
|                   |           |
| Image*            | <b></b>   |
| Image Tag *       | -         |
| Flavor*           | <b>~</b>  |
| Network Storage * | -         |
|                   |           |
|                   | Back Next |

(3-1) Project 依使用者需求選擇tensorflow 或 pytorch

| tensorflow |  |
|------------|--|
| pytorch    |  |

(3-2) image ,使用者可選擇需要的框架版本

tensorflow/tensorflow

tensorflow/tensorflow2

(3-3) image tag 版本,選擇日期較大或所需的版本號

20191023

#### 7.Flavor 請選擇

CPU : 4 cores GPU : 1 cores (32G GPU RAM) 55G RAM

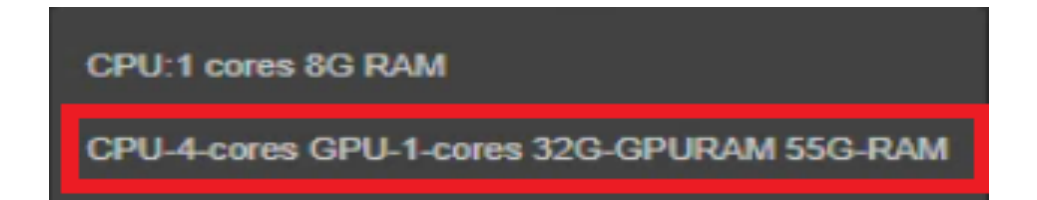

註: core:表示核心數量、RAM表示內存記憶體、、GPU RAN表示GPU記憶體

8. Network Storage

提供遠端儲存空間掛載功能

| Network Storage * |   |
|-------------------|---|
| NFS               | • |
| Server IP*        |   |
| 10.16.1.1.5       |   |
| Path <sup>*</sup> |   |
| /data             |   |
| Mount Path*       |   |
| /mnt              |   |

註: 一般使用者請選擇None

9. Schedule排程功能

(1)once 為當下執行一次(一次執行包含設定的所有step)

| Create Job        | _ 🗆 × |
|-------------------|-------|
| 1 Basic Info      |       |
| 2 Job Step        |       |
| 3 Schedule        |       |
| Timing*           |       |
| 💿 Once 🔿 Schedule |       |
|                   | Next  |
| 4 Overview        |       |

(2)Schedule 為選擇 每天/小時/禮拜/ 執行一次

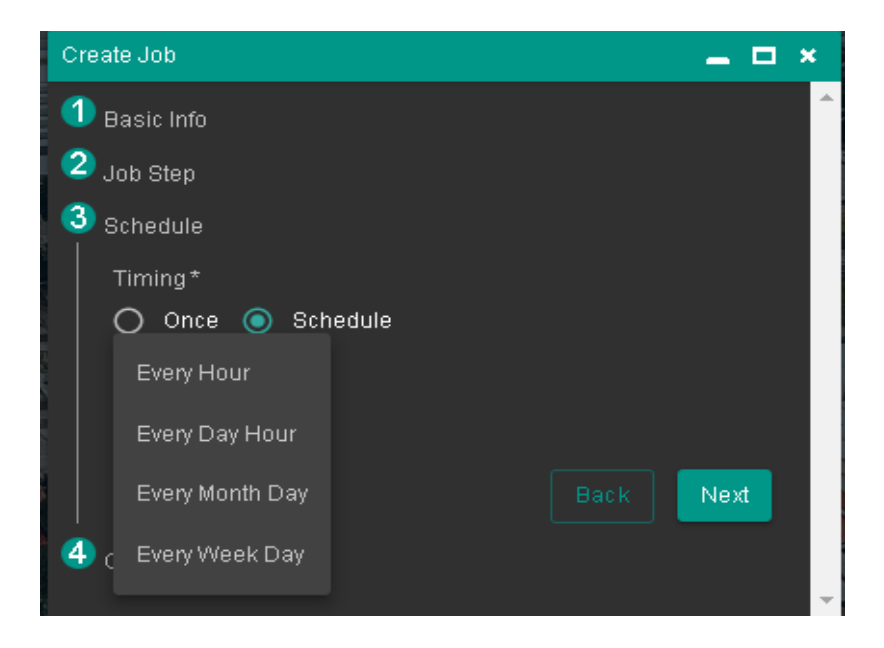

### 10. 完成設定

### 點擊submit 創立job

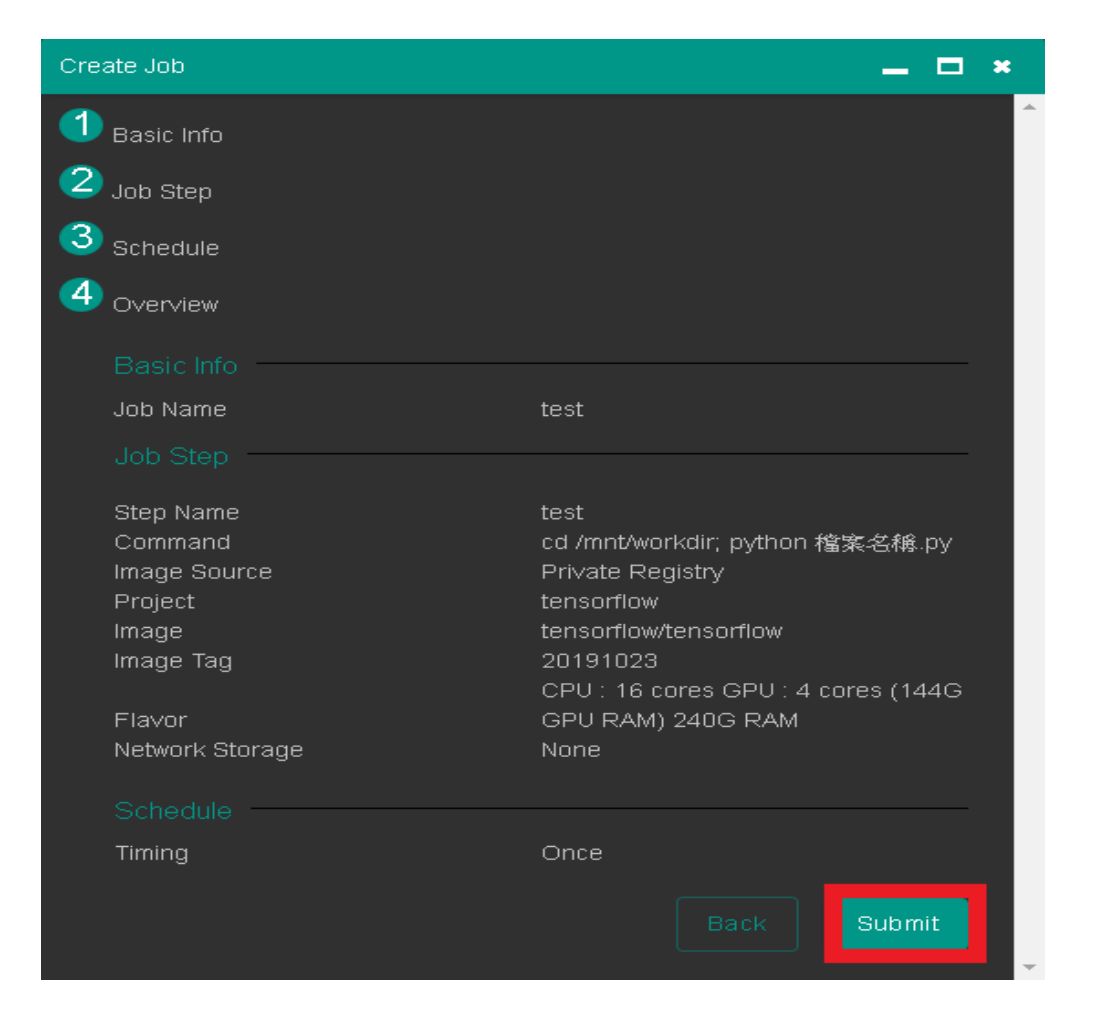

### 11. 創立 job 完成

|                                                            | E 🔳 yzu-projecti |                             | and the second |                       | (2) 建立任務成功          |              |
|------------------------------------------------------------|------------------|-----------------------------|----------------|-----------------------|---------------------|--------------|
| номе                                                       | COMPUTING > Bate | h Job > GPGPU Container Job |                |                       |                     |              |
| COMPUTING                                                  |                  |                             |                |                       |                     |              |
| <ul> <li>GPGPU Container</li> <li>GPGPU Service</li> </ul> | D                |                             | Status         | Created Time          |                     | Action       |
| <ul> <li>Batch Job</li> <li>GPGPU Container Job</li> </ul> |                  |                             | Inactive       | 2019-10-04 15:31:47   | aluser99            |              |
|                                                            |                  |                             |                |                       | Number of Rows: 25* | 1-1 of 1 < > |
|                                                            |                  |                             |                | A State of the second |                     |              |

# 12. 啟動 job

| COMPUTING | COMPUTING > Batch Job > GPGPU Container Job |          |                     |                              |     |  |  |
|-----------|---------------------------------------------|----------|---------------------|------------------------------|-----|--|--|
| default_  | k8s 👻                                       |          |                     | Start                        |     |  |  |
|           | Name                                        | Status   | Created Time        | Delete                       |     |  |  |
|           | helloworld                                  | Inactive | 2019-07-16 14:44:47 | demo                         |     |  |  |
|           |                                             |          |                     | Number of Rows: 25▼ 1-1 of 1 | < > |  |  |

# 13. Job info 顯示 job 訊息

| COMPUT | "ING > Batch | n Job > GPGP | U Container Job |             |                     |                 |                      | Creat | te Job |
|--------|--------------|--------------|-----------------|-------------|---------------------|-----------------|----------------------|-------|--------|
| defau  | lt_k8s  ়    |              |                 |             |                     |                 |                      |       |        |
|        | Ν            | Name         | Status          | Created     | Time                | User            | Action               |       |        |
|        | Ŀ            | nelloworld   | Active          | 2019-07     | 7-16 14:44:47       | demo            | 0<br>0<br>0          |       |        |
|        |              |              |                 |             |                     | Number of Rows: | 25 <b>▼</b> 1-1 of 1 | <     | >      |
|        | Job          | o Info       | Runner Info     |             |                     |                 |                      |       | ×      |
|        | Job Name     | helloworld   |                 | Step Count  | 1                   |                 |                      |       |        |
|        | Job Id       | 26           |                 | Create Time | 2019-07-16 14:44:47 |                 |                      |       |        |
|        | Status       | Active       |                 | Create User | demo                |                 |                      |       |        |
|        | Schedule     | n/a          |                 |             |                     |                 |                      |       |        |
| Ste    | p 1          |              |                 |             |                     |                 |                      |       | -      |

# 14. Runner Info 中 log 可觀看執行結果

| Job Info       | Runner Info |         |          |                     |                     |          |                 |                      |                   |
|----------------|-------------|---------|----------|---------------------|---------------------|----------|-----------------|----------------------|-------------------|
| Runner Count 1 | Runner Info |         |          |                     |                     |          | E               | nter Keywords        | Q                 |
|                | Step Name   | ID      | Status   | Created Time        | Start Time          | Duration | Log             | Action               |                   |
|                | helloworld  | 1       | Finished | 2019-07-16 14:49:38 | 2019-07-16 14:49:43 | 00:00:00 | Log             | Stop                 |                   |
|                |             |         |          |                     |                     |          | Number of Rows: | 25▼ 1-1 of 1         | $\langle \rangle$ |
|                | helloword   | 'ld Log |          |                     |                     |          | Number of Rows: | 25 <b>▼</b> 1-1 of 1 | K                 |

# 15. 删除使用完之Job

| 已選擇:1筆 |            | Stop   |                     |                     |             |   | Û |
|--------|------------|--------|---------------------|---------------------|-------------|---|---|
|        | Name       | Status | Created Time        | Delete              |             |   |   |
|        | helloworld | Active | 2019-07-16 14:44:47 | demo                | 0<br>0<br>0 |   |   |
|        |            |        |                     | Number of Rows: 25▼ | 1-1 of 1    | < | > |

16. job排隊機制

(1)當多個 job需要使用 GPU 時,會依據先進先出的排隊機制,依序分配系統資源。

### Training 1 服務佔用 GPU 資源

| Runner Info |    |          |                     |                     |          |     |                |   |
|-------------|----|----------|---------------------|---------------------|----------|-----|----------------|---|
|             |    |          |                     |                     |          |     | Enter Keywords | Q |
| Step Name   | ID | Status   | Created Time        | Start Time          | Duration | Log | Action         |   |
| training    | 1  | Finished | 2019-07-16 16:01:41 | 2019-07-16 16:01:43 | 00:09:49 | Log | Stop           |   |
| training    | 2  | Running  | 2019-07-16 17:07:35 | 2019-07-16 17:07:38 |          | Log |                |   |

### Training 2 等待 GPU 資源

|          |    |          |                     |            |          |              | Enter Keywords   | Q   |
|----------|----|----------|---------------------|------------|----------|--------------|------------------|-----|
| tep Name | ID | Status   | Created Time        | Start Time | Duration | Log          | Action           |     |
| aining2  | 1  | Queueing | 2019-07-16 17:07:44 |            |          | Log          | Stop             |     |
|          |    |          |                     |            |          | Number of Ro | ws: 25▼ 1-1 of 1 | < > |

### training 1 執行完畢後, Training 2 取得 GPU 資源並訓練完成

| Runner Info |    |          |                     |                     |          |     |                |  |
|-------------|----|----------|---------------------|---------------------|----------|-----|----------------|--|
|             |    |          |                     |                     |          |     | Enter Keywords |  |
| Step Name   | ID | Status   | Created Time        | Start Time          | Duration | Log | Action         |  |
| training2   | 1  | Finished | 2019-07-16 17:07:44 | 2019-07-16 17:15:59 | 00:07:54 | Log | Stop           |  |

#### 上傳自己的docker image到公有雲上,提供Job使用

(1)上一章節介紹到,建立Job時,選擇的docker image來源是Private Registry。當您發現系統上無法提供您所需要的docker image時,您可以選擇 使用公有雲上的docker image。通常公有雲的docker image會存放在 DockerHub裡。

(2)請參考網路文章『Pushing and Pulling to and from Docker Hub』

在『Getting an image to Docker Hub』段落中,

最後執行到『docker tag bb38976d03cf yourhubusername/verse\_gapminder:firsttry』

以及『docker push yourhubusername/verse\_gapminder:firsttry』便完成了 上傳動作

Yourhubusername指的是你的dockerhub帳號 verse\_gapminder:firsttry指的是你希望上傳之後image的名稱以及版號

上傳docker image到DockerHub後,當您在建立Job時,Image Source請選擇 『Public Source』,Image Path請輸入您上傳的image name,例如上述範例 中的『yourhubusername/verse\_gapminder:firsttry』。

| Image Source  |          |               |   |  |
|---------------|----------|---------------|---|--|
| O Private Reg | jistry 🧿 | Public Source | Ð |  |
| Image Path*   |          |               |   |  |
| yourhubuserna | me/verse | gapminder     |   |  |

# MATLAB使用教學

### 1. 創立Container Site 步驟:

點擊 GPGPU Container 內的 GPGPU Serivice 選項

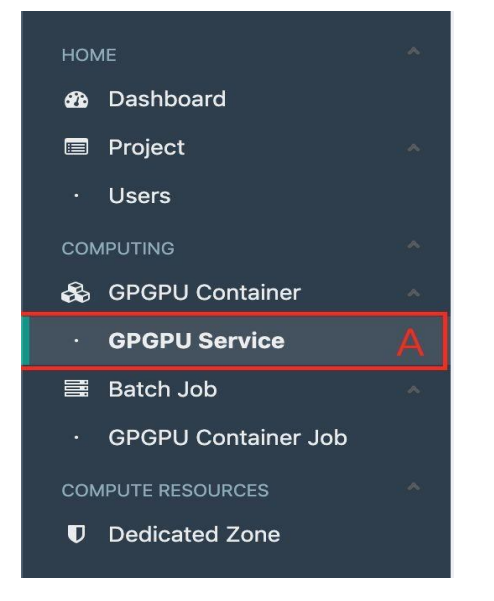

### 點擊右上角 Create Container site

| COMPUTING > ( | Container > Container Service |        |          |                     |                       | Create Co | ntainer Site |
|---------------|-------------------------------|--------|----------|---------------------|-----------------------|-----------|--------------|
| default_k8s   | <u>*</u>                      |        |          |                     | Enter Key             | words     | ٩            |
|               | Name                          | Statue | Solution | Created Time        |                       | User      |              |
|               |                               | Ready  | Matlab   | 2020-11-08 23:11:52 |                       | test01    |              |
|               |                               |        |          | Number of i         | Rows: 25 <del>-</del> | 1-1 of 1  |              |

### 下拉式選單中,選擇 MATLAB solution

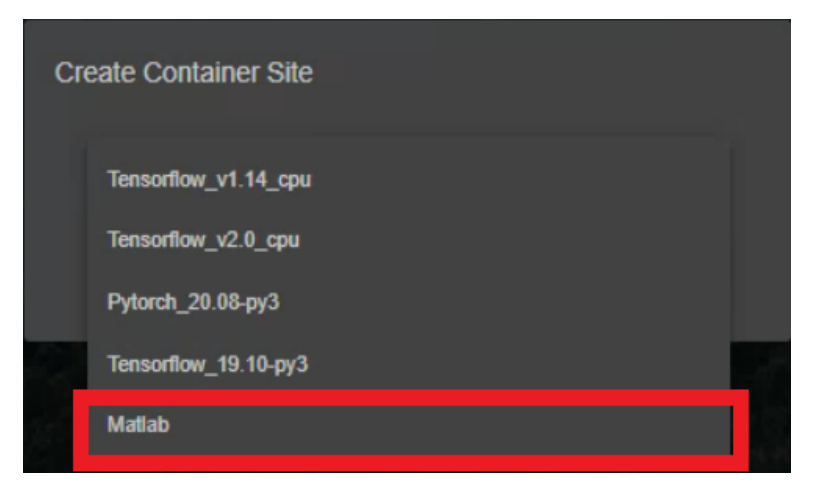

2. Container 創建參數設定

填入site名字,與描述(並不影響實際作業)。

| Create Container Site-tensorflow_v1 |      |      | × |
|-------------------------------------|------|------|---|
| 1 Basic Info                        |      |      | ^ |
| Name*                               |      |      |   |
|                                     |      |      |   |
| Description*                        |      |      |   |
|                                     | Back | Next |   |
| 2 default                           |      |      |   |
| 3 Overview                          |      |      | _ |

填入SSH及VNC密碼(建議相同,便於管理)

選擇Image及所需Flavor

| te Container Site-Matlab                     |   |
|----------------------------------------------|---|
| Basic Info                                   |   |
| Sefault                                      |   |
| SSH Root Password *                          |   |
| VNC Password *                               |   |
| Image *                                      |   |
| harbor.gemini.com:30003/matlab/matlab:r2020a | • |
|                                              |   |
| Flavor                                       |   |

### 確認資訊,並建立Container

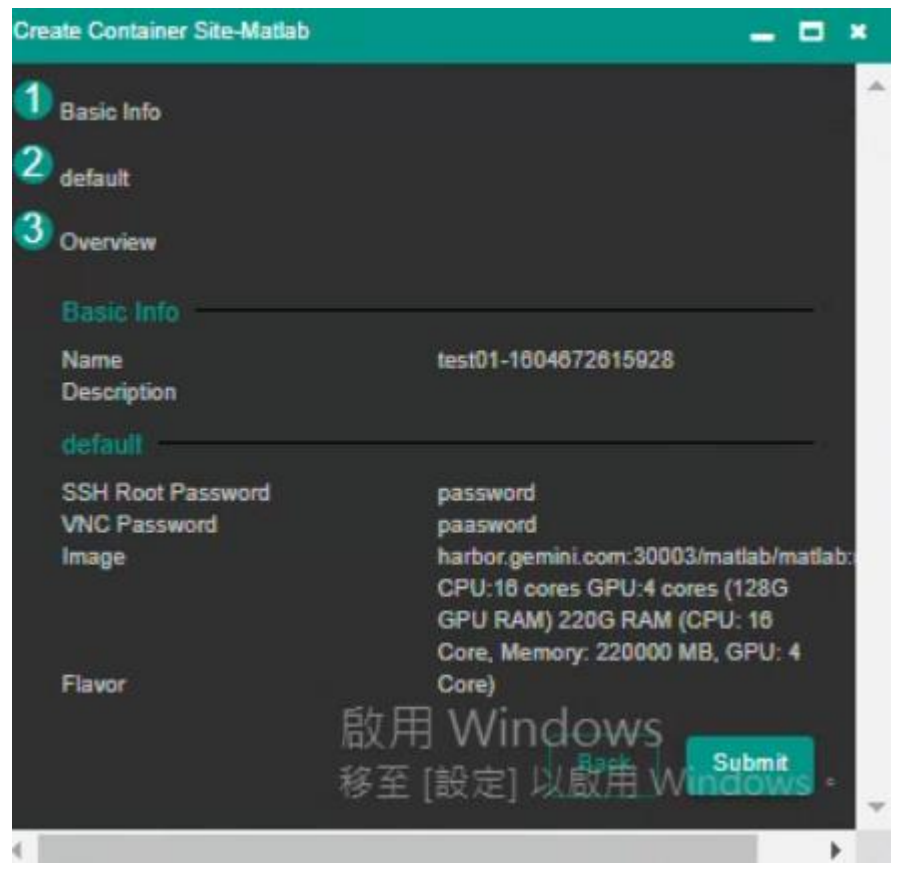

點擊Site名稱,並選取Service Info 區塊

| defa   | ult_k8s 👻              |                  |                |                  |                          |                  |                        | Enler Keyw        | ords      | 9     |
|--------|------------------------|------------------|----------------|------------------|--------------------------|------------------|------------------------|-------------------|-----------|-------|
|        | Name                   |                  |                | Statue           | Solution                 | Crea             | ted Time               |                   | User      |       |
|        |                        |                  |                | Ready            | RStudio                  | 2020             | )-10-19 02:10:09       |                   | test01    |       |
|        | test01-1604            | 672615928        |                | Ready            | Matlab                   | 2020             | -11-06 22:08:24        |                   | test01    |       |
|        |                        |                  |                |                  |                          |                  | Number of              | Rows: 25∓         |           |       |
|        |                        |                  |                |                  |                          |                  |                        |                   |           |       |
|        |                        |                  |                |                  | -                        | 2.選              | 取Servi                 | ce Inf            | 0         |       |
|        | id Detail              | Container Detail | Sto            | orage            | Network                  | Monitoring       | Service Info           | Site Par          | ameter    | • × ^ |
|        | Replication Controller | Name : kof1rbte  | st01-160467261 | 15928            | Desire                   | ed Pod Count : 1 |                        |                   |           |       |
| Pod N  | ame                    | Statue           | Public IP      | Flavor           |                          | Pod I            | P Host⊯P               | Host Name         | Node Name |       |
| kof1rb | test01-1604672615928-6 | ktb5 running     | n/a            | CPU:16 cores GPU | 4 cores (128G GPU RAM) 2 | 20G RAM 10.24    | 4.1.111 140.138.175.52 | n/a               | dgx1-01   |       |
|        |                        |                  |                |                  |                          |                  | Number of Rows:        | 25 <b>√</b> 1-1 a |           | >     |
|        |                        |                  |                |                  |                          |                  |                        |                   |           |       |
|        |                        |                  |                |                  |                          |                  |                        |                   |           |       |

點擊vnc-htttp,可進入vnc 介面

### (若需使用SSH者請使用SSH IP)

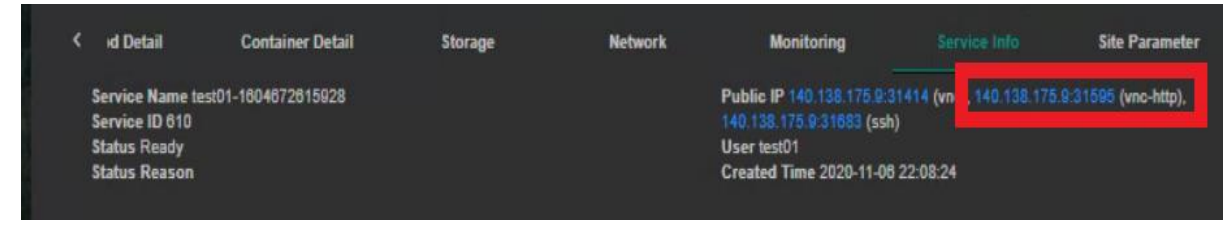

#### (若出現空白畫面,請重新整理網頁)

### 填入創建site時,設定之vnc password

| 密碼:<br>Send Password |                                    |
|----------------------|------------------------------------|
|                      | 啟用 Windows<br>移至 [設定] 以歐用 Windows。 |

點選MATLAB圖示,並點擊Execute選項(僅限於第一次,之後執行請點選Excite in Terminal)

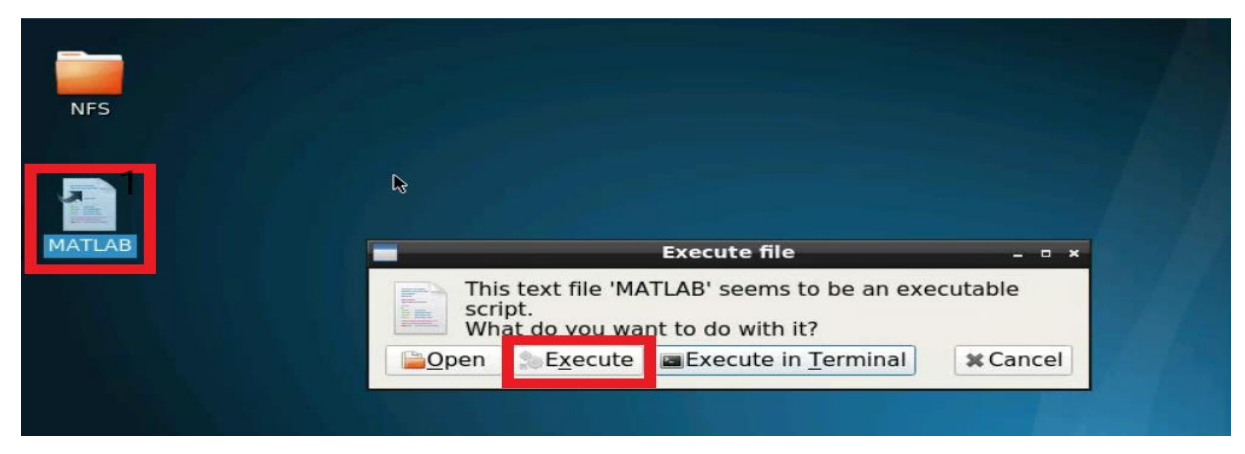

選取第一個選項

| MathWorks Software Activation                                                                                                    | ×                                               |
|----------------------------------------------------------------------------------------------------|-------------------------------------------------|
| Activate MathWorks Software<br>Activation is a process that verifies licensed use of MathWorks products.<br>This process validates the license and ensures that it is not used on more<br>systems than allowed by the license option you have acquired. | MATLAB <sup>®</sup><br>SIMI II INK <sup>®</sup> |
| Activate automatically using the Internet (re     Connection Settings                                                                                                    | ACTIVATION                                      |
| Activate manually without the Internet                                                                                                    | R2020a                                          |
| < Back Next > Cancel Help                                                                                                    | 📣 MathWorks*                                    |

# 填入元智大學學生/老師帳密,以獲取MATLAB權限

| *                                                                                                    | Log                                                              | in or Provide Lice                                                  | nse File               | ×                                 |
|----------------------------------------------------------------------------------------------------|------------------------------------------------------------------|---------------------------------------------------------------------|------------------------|-----------------------------------|
| Log in, create an a<br>You consistence of the second second s | ccount, or provid                                                | le your license file                                                | our license            | MATLAB                            |
| Log in to my Math<br>Email Address:<br>Password:                                                                                                    | Works Account:                                                   |                                                                     |                        | SIMULINK°<br>ACTIVATION<br>R2020a |
| <ul> <li>I need to create a</li> <li>Enter the full path</li> </ul>                                                                                                    | Forgot your pas<br>an Account (require<br>n to your license file | <u>sword?</u><br>is an Activation Key)<br>e, including the file nam | ie:<br>B <u>r</u> owse |                                   |
| < <u>B</u> ack                                                                                                    | Next >                                                           | Cancel                                                              | <u>H</u> elp           | 📣 MathWorks*                      |

| *                                         |                                                        | License Selection                                       | - • ×      |
|-------------------------------------------|--------------------------------------------------------|---------------------------------------------------------|------------|
| Select a licens                           | se or enter an Activati                                | on Key                                                  |            |
| Select a lice                             | nse:                                                   |                                                         | MATLAB     |
| License                                   | Label                                                  | Option                                                  | SIMILINIV* |
| 40847243                                  | MATLAB (Individual)                                    | Academic - Total Headcount                              | ACTIVATION |
|                                           |                                                        |                                                         | P2020a     |
|                                           |                                                        |                                                         | REOZOG     |
| O Enter an Act<br>You may hav<br>license. | ivation Key for Ricense in the received the Activation | not listed:<br><u>Key</u> from the Administrator of the |            |
| < <u>B</u> ack                            | <u>N</u> ext >                                         | Cancel <u>H</u> elp                                     | MathWorks* |

# 帳號填入root

| ×                                                           | User Name                                      | - ¤ ×                                        |
|-------------------------------------------------------------|------------------------------------------------|----------------------------------------------|
| Provide user name<br>Only one person can use<br>Login Name: | e this license. Specify the Licensed End User. | MATLAB <sup>®</sup><br>SIMULINK <sup>®</sup> |
|                                                             | 請填入root                                        | R2020a                                       |
|                                                             |                                                |                                              |
| ≺ <u>B</u> ack <u>N</u> ex                                  | ⊄ > Cancel <u>H</u> elp                        | AnthWorks <sup>®</sup>                       |

### 確認資訊, Matlab建立完成

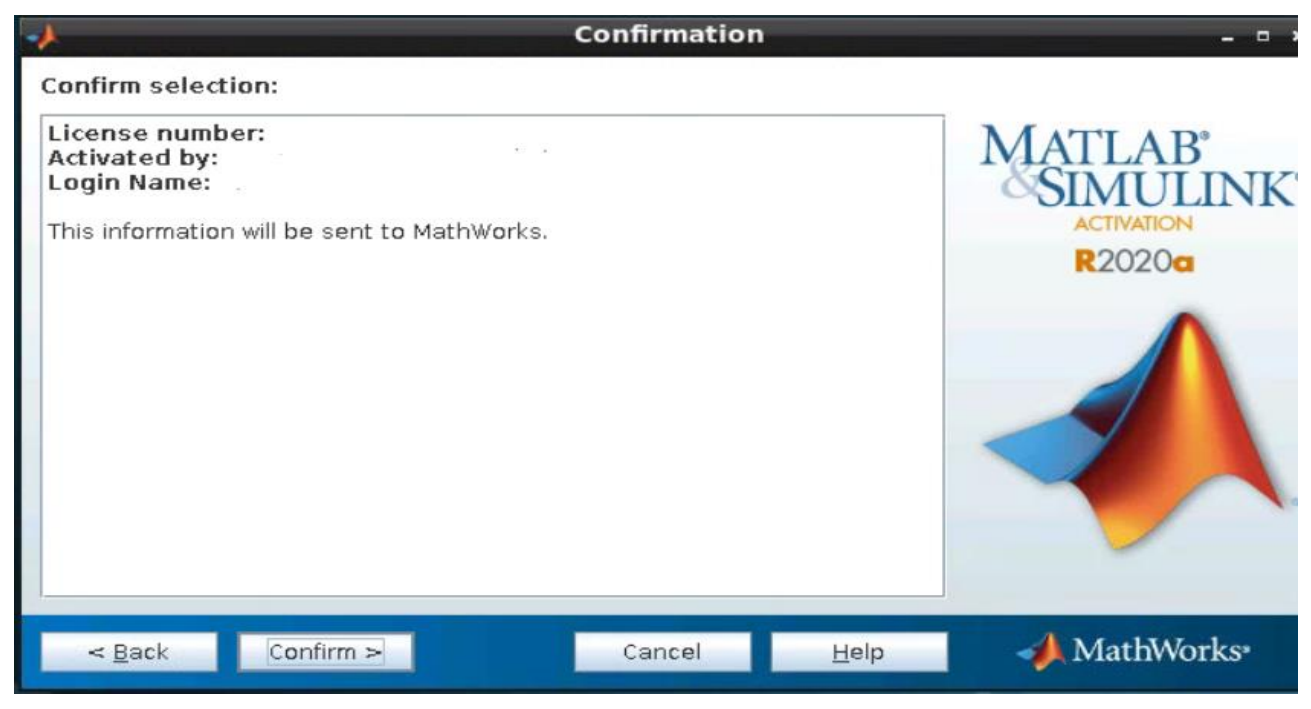

### 之後進入MATLAB請點選Execute in Terminal

| MATLAB | =                                                                                                    |                                            | Execute file                                  | - D X    |
|--------|----------------------------------------------------------------------------------------------------|--------------------------------------------|-----------------------------------------------|----------|
|        | The second second secon | is text file 'MA<br>ript.<br>hat do you wa | TLAB' seems to be an exe<br>nt to do with it? | ecutable |
|        | Open                                                                                                    | Execute                                    | Execute in Terminal                           | * Cancel |

### 建立完成(MATLAB中NFS資料夾即為使用者之NFS Workdir)

| -*                               |            |                           | MATLAB                        | R2020a - academic                                                                                                    | use                |             |           | ×                 |
|----------------------------------|------------|---------------------------|-------------------------------|----------------------------------------------------------------------------------------------------|--------------------|-------------|-----------|-------------------|
| HOME PLC                         | отs        | APPS                      |                               |                                                                                                    | ə c 🗄 🕐 💌          | Search Docu | mentation | 🔎 🌲 🛛 Sign In     |
| New New Ne<br>Script Live Script | Dev Open ( | 🔄 Find Files<br>🔄 Compare | Import Save<br>Data Workspace | Image: New Variable           Image: Open Variable ▼           Image: Open Variable ▼           Image: Open Variable ▼           Image: Open Variable ▼           Image: Open Variable ▼           Image: Open Variable ▼           Image: Open Variable ▼           Image: Open Variable ▼           Image: Open Variable ▼           Image: Open Variable ▼           Image: Open Variable ▼           Image: Open Variable ○           Image: Open Variable ○           Image: Open Variabl | CODE SIMULINK      |             | RESOURCES | Ā                 |
|                                  | / 🕨 root 🕨 | Desktop 🕨                 |                               |                                                                                                    |                    |             |           | <b>→</b> <i>P</i> |
| Current Folder                   | ۲          | Command V                 | Vindow                        |                                                                                                    |                    | $\odot$     | Workspace | •                 |
| Name 4                           |            | 🙆 You are cu              | urrently running MATL         | AB as root. Best practic                                                                                                    | e is to run MATLAB | only as roo | Name ∠    | Value             |
|                                  |            | JA >>                     |                               | I                                                                                                    |                    | 長夕日         | Window    | 5                 |
| Details                          | ~          |                           |                               |                                                                                                    |                    | 10.0        | 4 38888   |                   |

# R Studio使用教學

### 1. 創立Container Site 步驟:

點擊 GPGPU Container 內的 GPGPU Serivice 選項

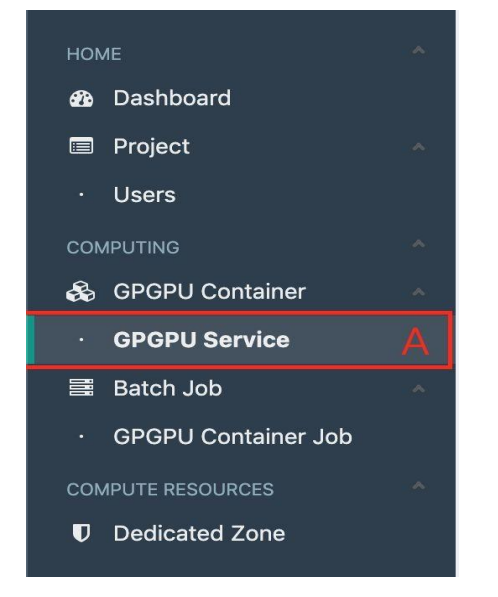

# 點擊右上角 Create Container site

| COMPUTING > C | Container > Container Service |        |          |                     |                       | Create Cor | ntainer Site | 1 |
|---------------|-------------------------------|--------|----------|---------------------|-----------------------|------------|--------------|---|
| default_k8s   | <u>*</u>                      |        |          |                     | Enter Key             | words      | ٩            |   |
| D             | Name                          | Statue | Solution | Created Time        |                       | User       |              |   |
|               |                               | Ready  | Matlab   | 2020-11-08 23:11:52 |                       | test01     |              |   |
|               |                               |        |          | Number of i         | Rows: 25 <del>v</del> | 1-1 of 1   |              |   |

# 下拉式選單中,選擇 MATLAB solution

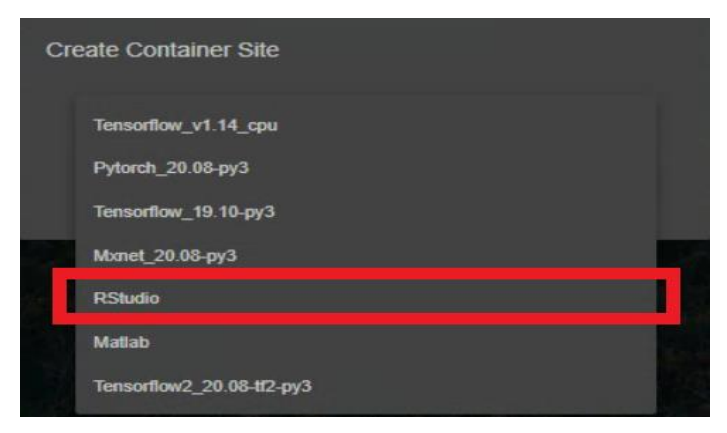

2. Container 創建參數設定

| Create Container Site-tensorflow v1 | ⊐ × □    |
|-------------------------------------|----------|
| 1 Basic Info                        | <b>^</b> |
| Name*                               | _        |
| Description*                        | _        |
| Back                                |          |
| 2 default                           |          |
| 3 Overview                          |          |

填入site名字,與描述(並不影響實際作業)。

填入site密碼

選擇Image及所需Flavor

| - = | ×   |
|-----|-----|
|     |     |
|     |     |
|     |     |
|     |     |
| -   |     |
| 744 |     |
|     | - • |

確認資訊,並建立Container

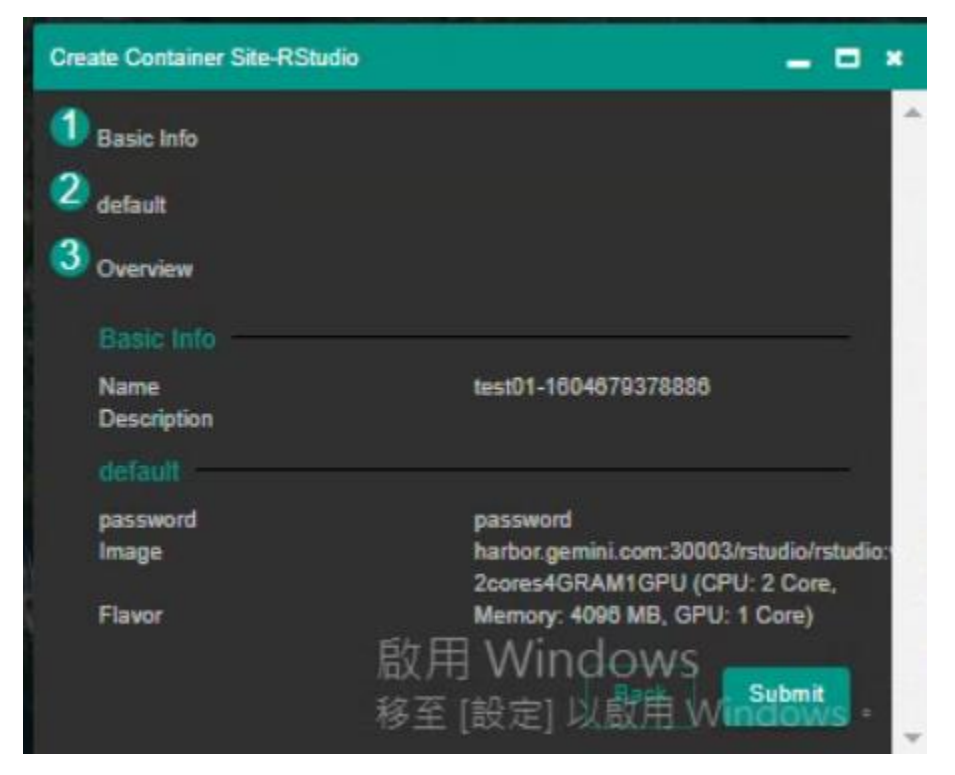

點擊Site名稱,並選取Service Info 區塊並選取Web連結 (若需要SSH者,可使用SSH IP)

| default           | _k8s 👻                                   |                  |           |        |          |                                           |                                    | Enter Keywords           | Q      |
|-------------------|------------------------------------------|------------------|-----------|--------|----------|-------------------------------------------|------------------------------------|--------------------------|--------|
|                   | Name                                     |                  |           | Statue | Solution | Created Th                                | ~~                                 | User                     |        |
|                   |                                          |                  |           | Ready  | RStudio  | 2020-11-0                                 | 7 00:05:32                         | test01                   |        |
|                   | 1.默                                      | i辈Site           | 名稱        |        |          |                                           | Number of R                        | tows: 25 <b>~</b> 1-1 of | 1 < >  |
|                   |                                          |                  |           |        |          |                                           | 2.選耶                               | lServic                  | e Info |
| < i<br>Se         | d Detail<br>rvice Name tes               | Container Detail | l Storage | Netwo  | ark<br>P | Monitoring<br>ublic IP 140.138.175.9:3180 | Service Info<br>3 (ssh) 140.138.17 | Site Parameter           | • × ^  |
| Sei<br>Sta<br>Sta | vice ID 615<br>Itus Ready<br>Itus Reason |                  |           |        | Us<br>Cr | er test01<br>eated Time 2020-11-07 00:0   | <sup>25:32</sup> 3.選               | 取web                     | 連結     |

帳號請輸入AI Console 帳號,密碼為創建Site時所設之密碼。

|            | Sign in to RStudio           |
|------------|------------------------------|
| Username:  |                              |
| Password:  |                              |
|            | and the size of an effect 60 |
| minutes of | inactivity.                  |
| Stay sig   | ned in when browser closes   |
|            | Sign In                      |

### 建立完成

| File Edit Code View Plots Session Build Debug Profi                                                                                                    | e Tools Help test01 🕞 🥘                                                                                                    |
|----------------------------------------------------------------------------------------------------|----------------------------------------------------------------------------------------------------|
| 🔍 🔍 🔹 🖓 💣 • 🕞 📑 👘 Go to file/functic                                                                                                    | • 🚯 Project: (None) •                                                                                                    |
| Console Terminal × Jobs ×                                                                                                    | Environment     History     Connections     Tutorial       ✓     ✓     □     □       ✓     □     □     □                                                     |
| R version 4.0.2 (2020-06-22) "Taking Off Again"<br>Copyright (C) 2020 The R Foundation for Statistical Computing<br>Platform: x86_64-pc-linux-gnu (64-bit)<br>R is free software and comes with ABSOLUTELY NO WARRANTY.<br>You are welcome to redistribute it under certain conditions.<br>Type 'license()' or 'licence()' for distribution details. | Global Environment - Q                                                                                                    |
| <pre>R is a collaborative project with many contributors.<br/>Type 'contributors()' for more information and<br/>'citation()' on how to cite R or R packages in publications.<br/>Type 'demo()' for some demos, 'help()' for on-line help, or<br/>'help.start()' for an HTML browser interface to help.<br/>Type 'q()' to quit R.<br/>&gt;</pre>     | Files Plots Packages Help Viewer   New Folder Upload Delete Rename More - C   Home Size Modified   R image: R image: R image: R   image: R image: R image: R |